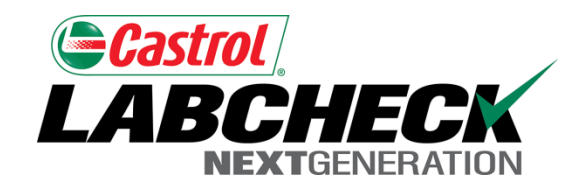

Labcheck Next Generation

# Guía de inicio rápido

Fundamentos de administración: Agregado de usuarios nuevos a un sitio de trabajo

## Uso de la sección "Admin" (Administración)

Þ

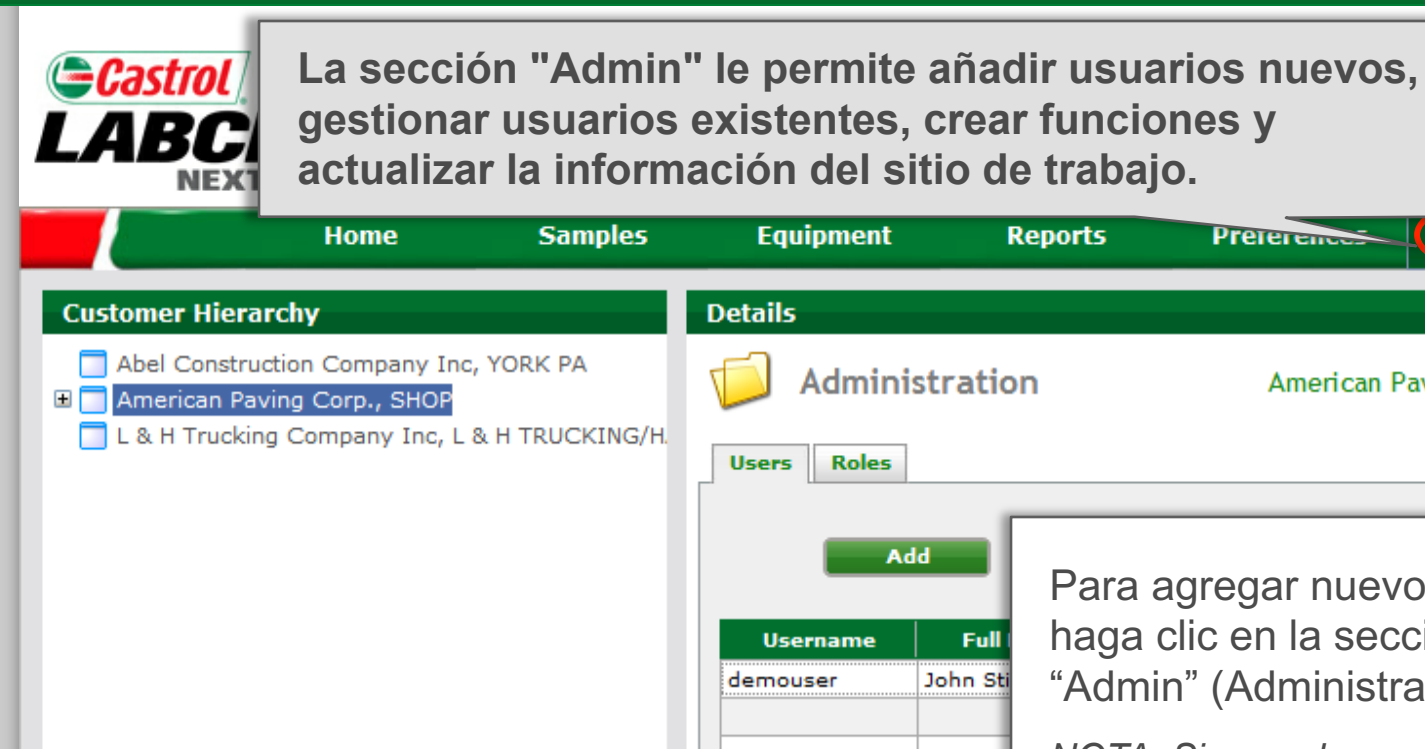

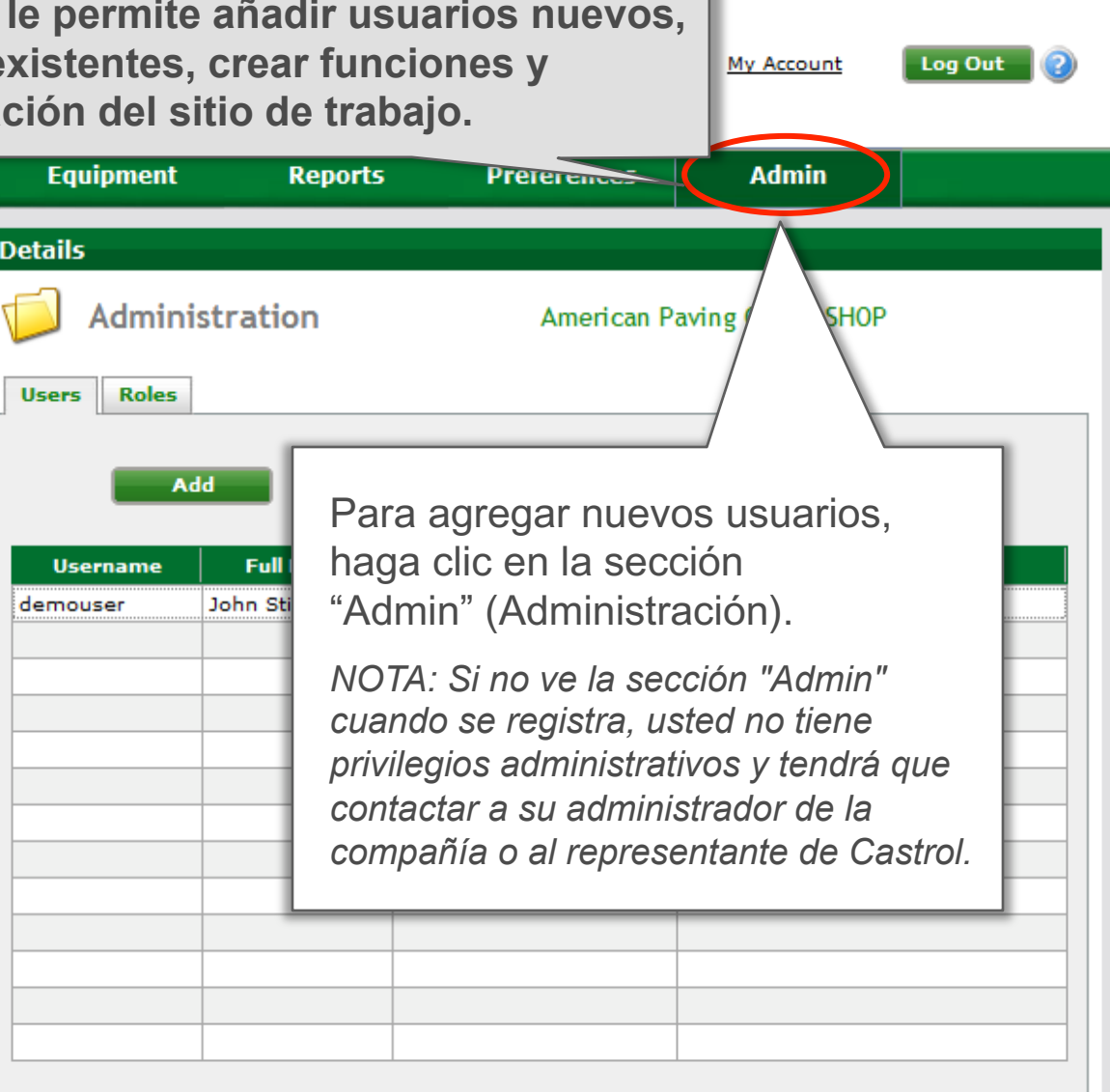

111

#### Agregado de usuarios nuevos

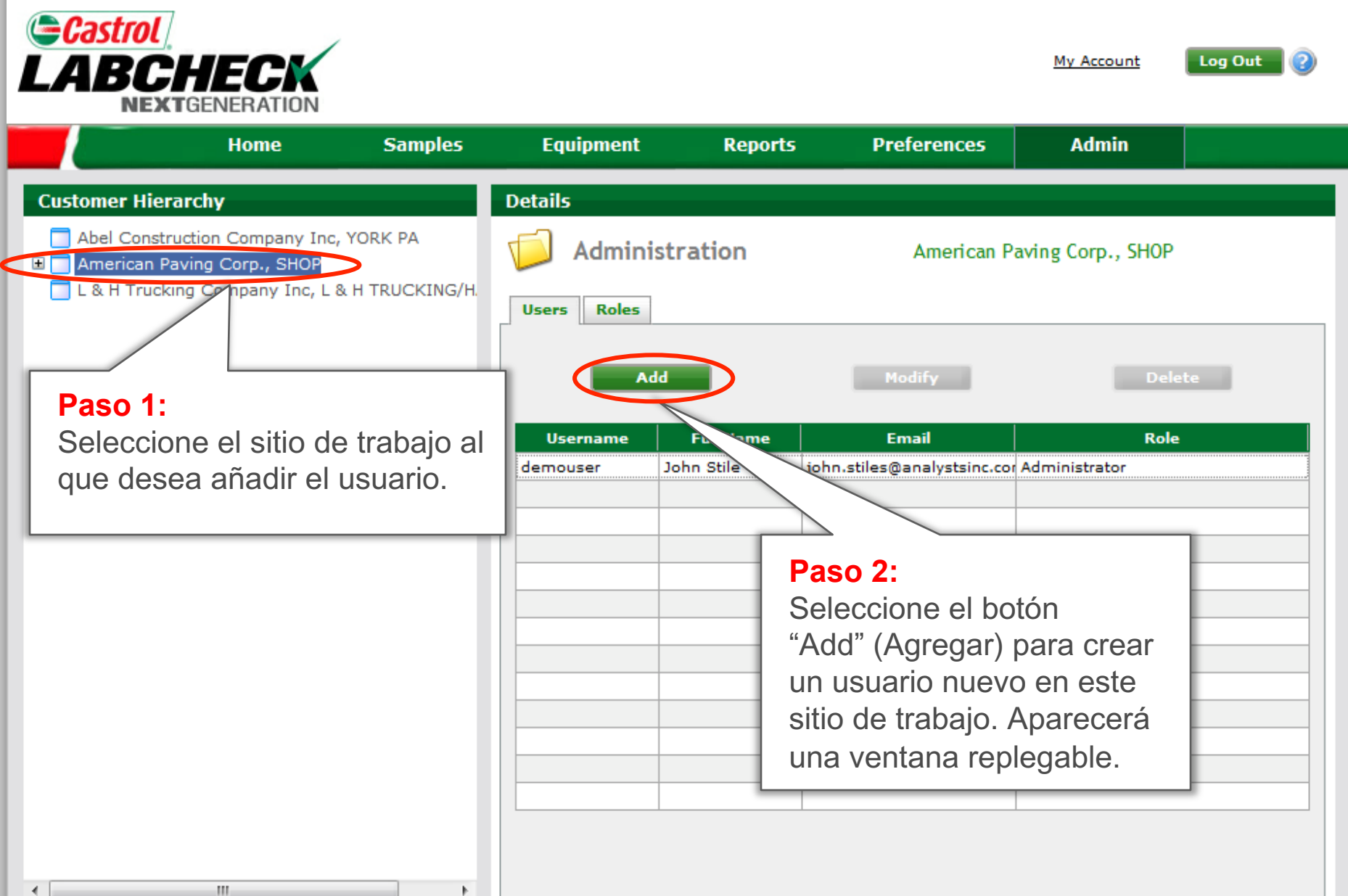

#### Ingreso de información sobre los usuarios

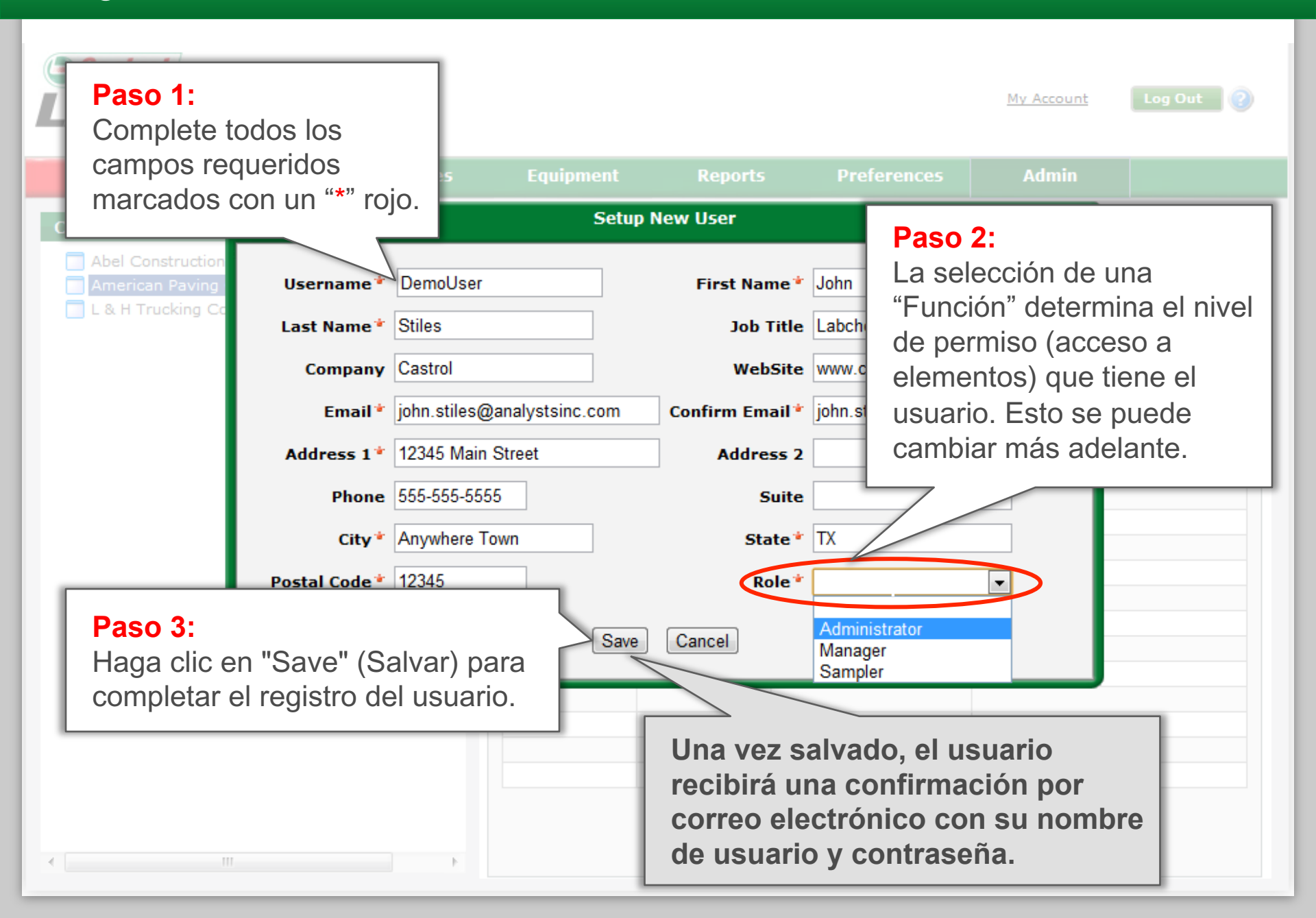

#### Modificación o borrado de usuarios

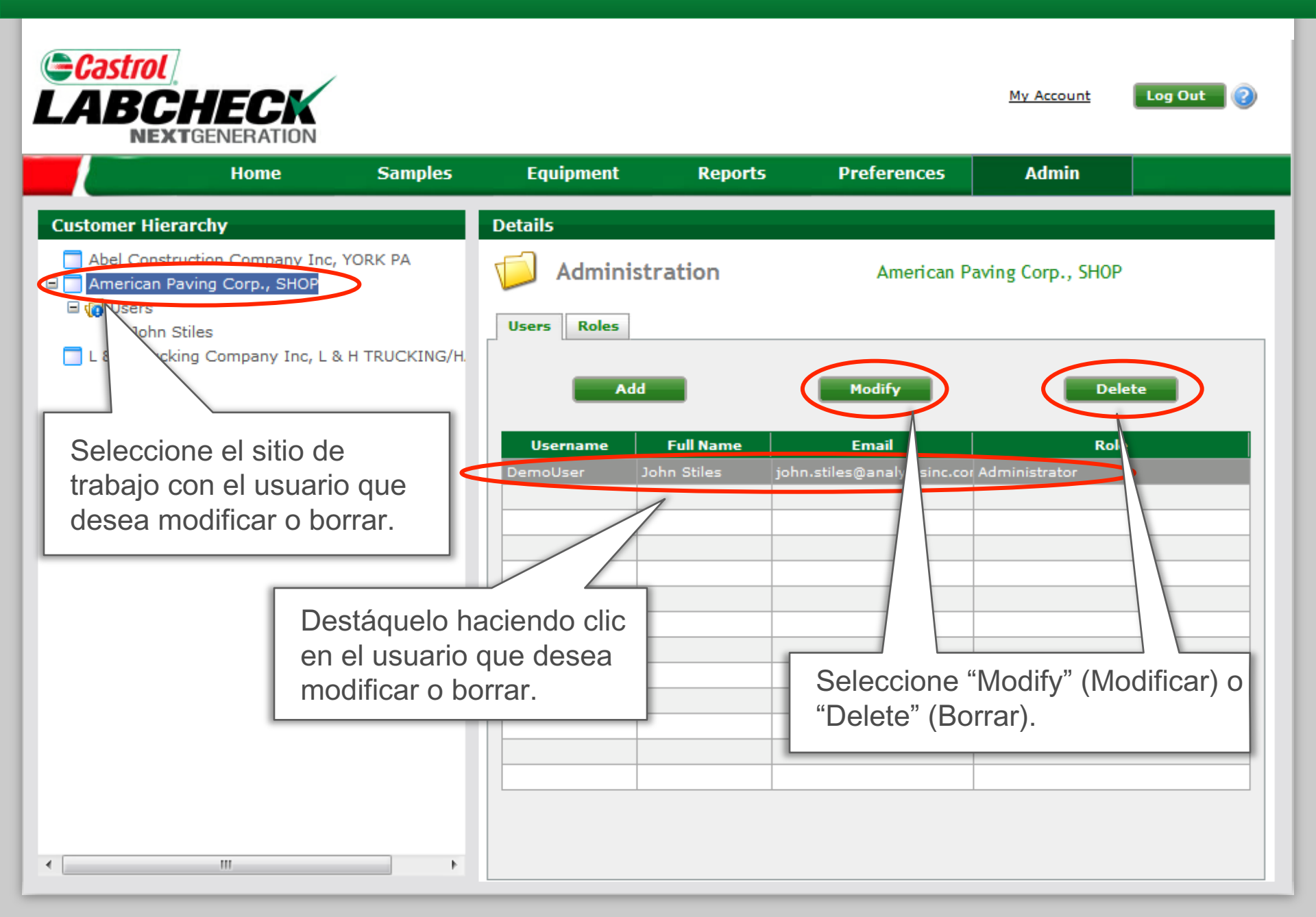

### Reinicialización de contraseñas de los usuarios

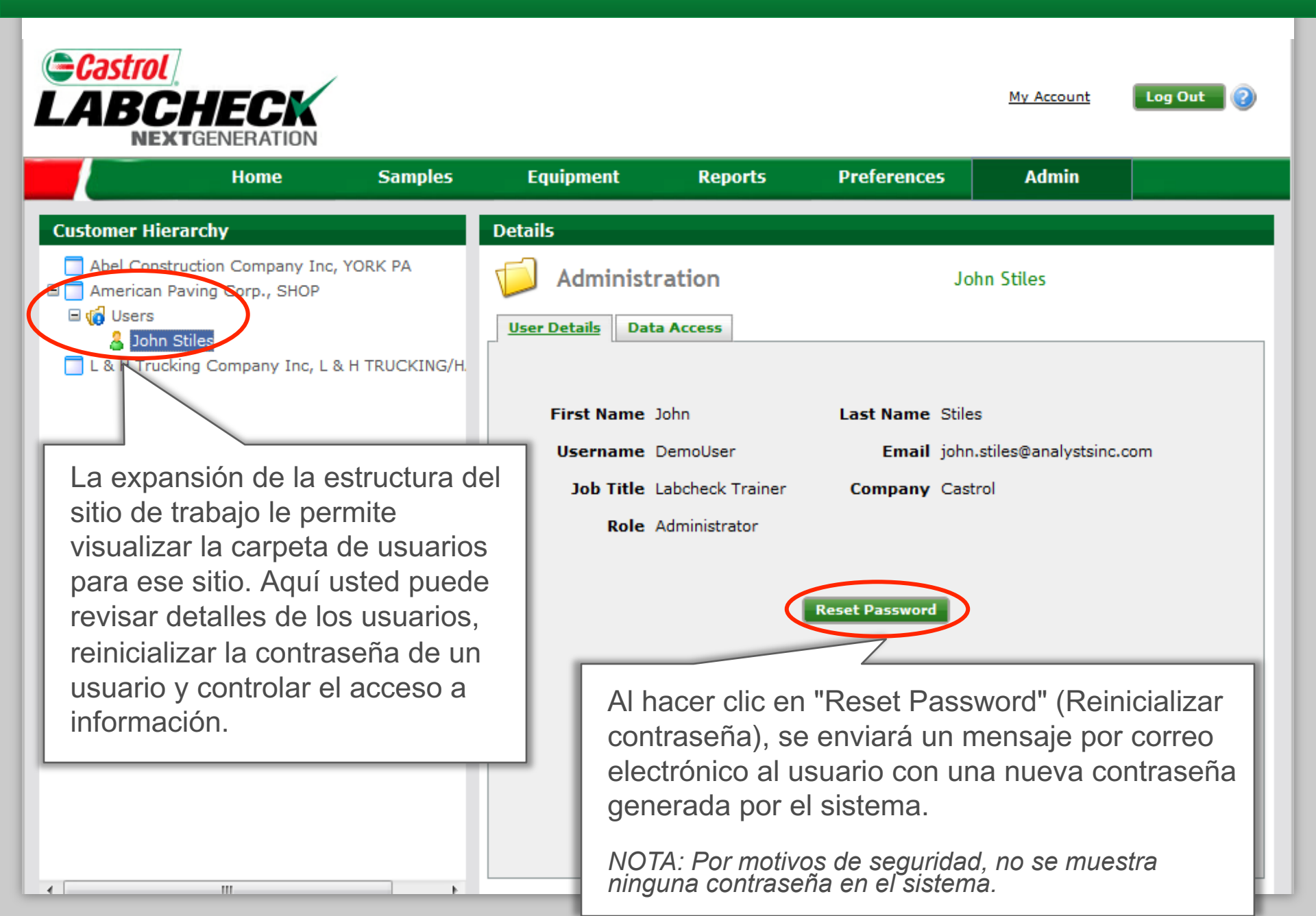